### Anleitung für die Bearbeitung von Bestellungen im Shop-Backend

April 2022

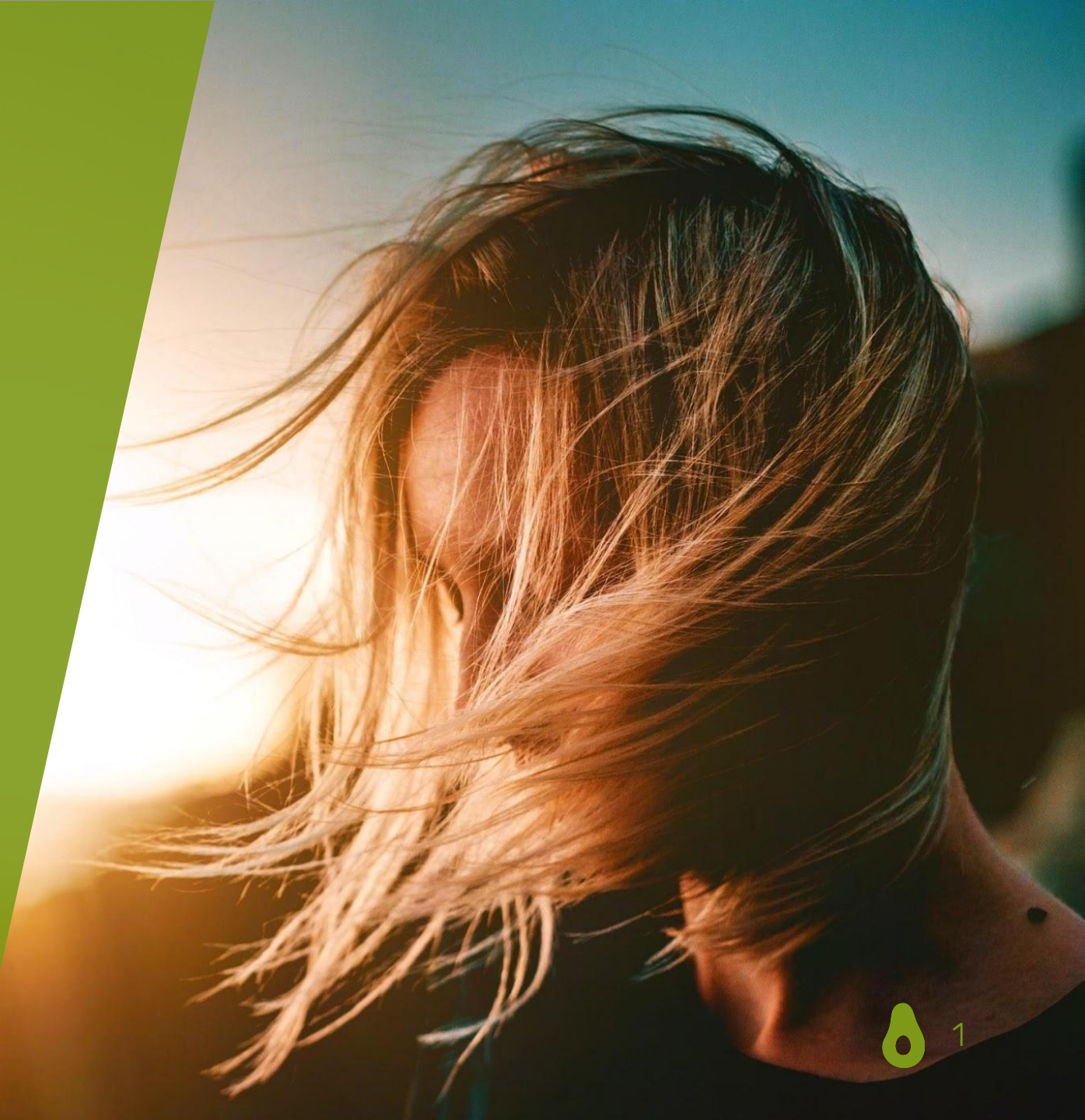

## I. Bestellungen bearbeiten Schritt für Schritt

## **1.** Eine Bestellung geht ein und Sie werden per E-Mail darüber benachrichtigt.

#### 1. Option: Vorkassenbestellung

Wurde eine Bestellung per Vorkasse aufgegeben, erhalten Sie folgende E-Mail. Die Bestellung wird bis zum Zahlungseingang nicht bearbeitet, jedoch für 7 Tage in unserem System reserviert.

#### Hallo ARMEDANGELS,

Eine Bestellung wurde mit der Zahlungsart Vorkasse getätigt.

Wir reservieren den entsprechenden Bestand in unserem System bis zum Zahlungseingang, maximal jedoch 7 Kalendertage nach Bestelleingang.

Wir möchten Sie daher bitten, den gewünschten Artikel auch in Ihrem System für die nächsten 7 Kalendertage zu reservieren.

Erfolgt innerhalb dieser Zeit kein Zahlungseingang, wird der Bestand wieder verfügbar.

#### ARTIKELÜBERSICHT

Artikelname: SABINAA - Damen Hose aus Bio-Baumwoll Mix (M, natural indigo) Artikelnummer: 30003228000004 Menge: 1

Artikelname: SABINAA - Damen Hose aus Bio-Baumwoll Mix (M, natural rose) Artikelnummer: 30003228000012 Menge: 1

Mit freundlichen Grüßen, Ihr Avocadostore-Team

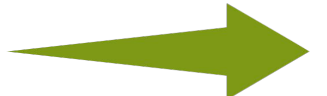

Sobald die Zahlung für eine Vorkassenbestellung eingegangen ist, erhalten Sie ebenfalls diese E-Mail und können die Bestellung bearbeiten.

#### 2. Option: Direktzahlung

Wird die Bestellung direkt (per Kreditkarte, Sofortüberweisung oder Giropay) bezahlt, erhalten Sie folgende E-Mail und die Bestellung kann von Ihnen bearbeitet werden.

#### Hallo PAPERO,

Sie haben soeben erfolgreich auf https://www.avocadostore.de verkauft Bestellnummer: f36c9630-6b4e-47e2-98d6-fe91f9e4b825

Bitte verschicken Sie umgehend den Artikel.

U S E R K U R Z Ü B E R S I C H T Bestellnummer: f36c9630-6b4e-47e2-98d6-fe91f9e4b825 Zahlungsart: Kreditkarte Versand: Standard Versand Anzahl Artikel: 1 Kaufbetrag: 98.80 € Versandkosten: 0.00 € Gesamtbetrag inkl. Versand: 98.80 €

ARTIKELÜBERSICHT

Artikelname: Rucksack aus Papier, robust, wasserfest Damen Herren vegan Rolltop Neu (28 L. Yeti, grau) Artikelnummer: Rucksack\_Yeti\_grau\_av GTIN: 714637163556 (EAN) Menge: 1 Preis: 98,80 €

Versandkosten: 0,00 €

GESAMTBETRAG inkl. Versand: 98,80 €

R E C H N U N G S A D R E S S E: Firma: Name: Claudia Mustermann Strasse: Avocadostr. 13 PLZ Ort: 20099 Hamburg Land: DE - Deutschland L I E F E R A D R E S S E: Firma: Name: Claudia Mustermann

Strasse: Avocadostr. 13 PLZ Ort: 20099 Hamburg Land: DE - Deutschland

-----

Sie müssen den Artikel innerhalb von 1-3 Arbeitstagen nach dem Verkauf verschicken.

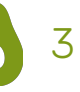

# **2.** Aktuell offene Bestellungen können Sie auf Ihrem *Dashboard* einsehen.

|                                                                              | Alle offenen Bestellu<br>Ihnen chronologisch                                                    | ngen werden auf<br>(der angegebene                      |                                               |                                      | Willkommen         |                                                          |          |
|------------------------------------------------------------------------------|-------------------------------------------------------------------------------------------------|---------------------------------------------------------|-----------------------------------------------|--------------------------------------|--------------------|----------------------------------------------------------|----------|
|                                                                              | Herzlich Willkommen auf I<br>Wir entwickeln das Dashboard zuki                                  | hrem Dashboard!<br>ünftig weiter, so dass Ihnen weitere | Informationen zu Ihrem Shop an dieser Stell   | e zur Verfügung stehen.              |                    |                                                          |          |
| Dashboard                                                                    | Ctatus Zahlungodianatlaid                                                                       |                                                         | Ctatua Drafildata                             |                                      |                    |                                                          |          |
| 🛱 Bestellungen                                                               | ✓ Alle Informationen rund um das                                                                | ter 🕠<br>s Konto sind vollständig.                      | Bitte tragen Sie Ihr                          |                                      |                    |                                                          |          |
| Produkte                                                                     | Stripe Daten Kontodaten                                                                         |                                                         | Profildaten                                   |                                      |                    |                                                          |          |
| Importe                                                                      |                                                                                                 |                                                         |                                               |                                      |                    |                                                          |          |
| Exporte                                                                      | Offene Bestellungen<br>Hier sehen Sie Ihre Bestellungen mi                                      | it Status "unbearbeitet" oder "angeng                   | ommen" (älteste zuerst). Bitte bearbeiten Sie | diese zeitnah innerhalb der angegebe | enen Lieferzeit. 🝙 |                                                          |          |
| 5 Downloads                                                                  | ,                                                                                               | Restall-Nr                                              | Kunde                                         | Artikel                              | Warenwert          | Status                                                   | Aktionen |
| Hilfe / FAQ                                                                  | Bestellung vom                                                                                  | Desten-In.                                              |                                               |                                      |                    |                                                          |          |
| Hilfe / FAQ<br>Abrechnungen                                                  | Bestellung vom<br>17.11.2021, 20:42                                                             | Dester Mi.                                              |                                               | 1                                    | 79,50 €            | Nicht bearbeitet                                         | 1        |
| Hilfe / FAQ<br>Abrechnungen<br>Einstellungen                                 | Bestellung vom<br>17.11.2021, 20:42                                                             | Desten-M.                                               |                                               | 1                                    | 79,50 €            | Nicht bearbeitet                                         | 1        |
| Hilfe / FAQ<br>Abrechnungen<br>Einstellungen                                 | Bestellung vom<br>17.11.2021, 20:42<br>16.11.2021, 23:24                                        |                                                         |                                               | 1                                    | 79,50 €<br>79,80 € | Nicht bearbeitet<br>Nicht bearbeitet                     | /        |
| <ul> <li>Hilfe / FAQ</li> <li>Abrechnungen</li> <li>Einstellungen</li> </ul> | Bestellung vom<br>17.11.2021, 20:42<br>16.11.2021, 23:24<br>Bitte prüfen Si<br>Bestellungen, di | ie regelmäßig Ihr<br>ie schon älter sin                 | <b>Dashboard</b> : Gibt es i<br>d?            | 1<br>1<br>noch weitere offe          | 79,50 €<br>79,80 € | Nicht bearbeitet<br>Nicht bearbeitet<br>Nicht bearbeitet |          |

# **3.** Unter *Bestellungen* können Sie nach einzelnen Bestellungen suchen oder diese nach ihrem aktuellen Bestellstatus filtern.

### Bestellungen

Hier erhalten Sie eine Übersicht über Ihre Bestellungen. Nutzen Sie die Filterfunktion, um Bestellungen nach Status einzugrenzen:

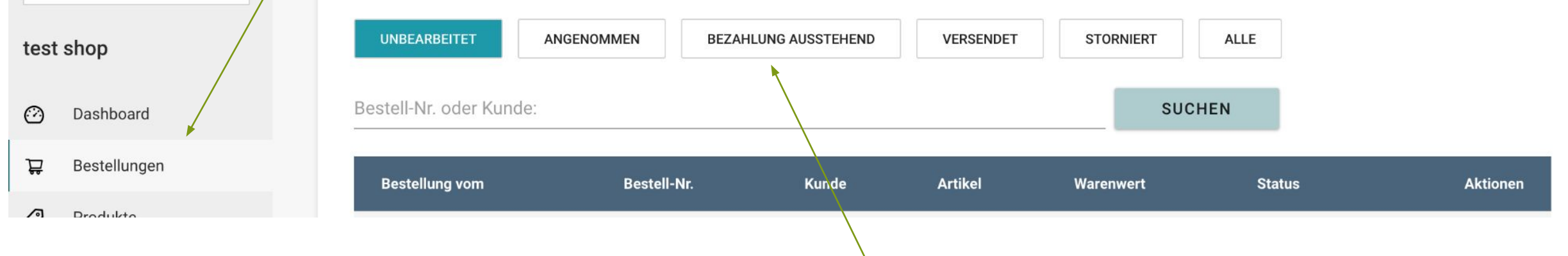

Bestellungen mit dem Status *Bezahlung ausstehend* bitte bis zum Zahlungseingang nicht bearbeiten. Sobald die Zahlung eingegangen ist, finden Sie die Bestellung unter *Nicht bearbeitet* und können diese bearbeiten.

Eine unbezahlte Bestellung wird nach 16 Tagen automatisch ungültig und verschwindet aus der Ansicht *Bezahlung ausstehend*.

## **4.** Sobald Sie eine Bestellung zur Bearbeitung aufgerufen haben, nehmen Sie diese bitte zunächst an.

| Bestellung 55001936 / Claudia Mustermann                                                        | Bestelldatum: 09.11.2022, 10:03 Zahlungseingar                                                     | ng: 09.11.2022, 10:03                                                              | Status: Unbearbeitet<br>BESTELLUNG                            | ANNEHMEN                  |
|-------------------------------------------------------------------------------------------------|----------------------------------------------------------------------------------------------------|------------------------------------------------------------------------------------|---------------------------------------------------------------|---------------------------|
| Rechnungsadresse<br>Claudia Mustermann<br>Avocadostraße 13<br>20099 Hamburg<br>DE - Deutschland | Lie<br>Cla<br>Avc<br>200<br>DE                                                                     | eferadresse i<br>udia Mustermann<br>ocadostraße 13<br>099 Hamburg<br>- Deutschland | Sendungsdate<br>Sendungsnummer<br>Dienstleister<br>BESTELLUNG | n i                       |
| Artikelstatus                                                                                   | Artikel                                                                                            |                                                                                    | SKU                                                           | Preis                     |
| UNBEARBEITET V                                                                                  | Damen Kleid ABAZIN aus Bio-Baumwolle - GOTS zer<br>MELAWEAR<br>Lieferzeit: in ca. 1-3 Werktagen    | tifiziert – L, SCHWARZ                                                             | 3977                                                          | 99,90 €                   |
| ANGENOMMEN<br>STORNIERT DURCH HÄNDLER                                                           | Damen Strickpullover SEEMA - Fairtrade Cotton & GO<br>MELAWEAR<br>Lieferzeit: in ca. 1-3 Werktagen | D <mark>TS zertifiziert</mark> — S, TÜRKIS                                         | 4888                                                          | 79,90 €                   |
| RETOURE ANGEKOMMEN IM<br>AU<br>VERSENDET AN                                                     | Ausnahmefall können Sie<br>ch jeden Posten einzeln<br>nehmen.                                      |                                                                                    |                                                               | 1,00 €<br><b>180,80 €</b> |

Bestellung wird von Ihnen angenommen

- Es erfolgt keine Benachrichtigung an die Kund:innen. Diese erhalten bereits nach Zahlungseingang eine Bestellbestätigung per E-Mail.
- Diese Statusänderung hat keine automatische Auszahlung zur Folge.

| Bes    | 5. Bitte versc<br>den Versand<br>Bitte beachten Sie, dass<br>müssen, bevor der Status<br>Kund:innen die Sendungsv | hicken Sie die Wa<br>direkt am Versand<br>erst die Sendungsdaten hinterleg<br>auf versendet gesetzt wird. Nur so<br>verfolgung zu ihrem Paket per E-M | re und tragen Sie<br>dtag ein.<br>t werden<br>b erhalten<br>fail. | Tragen S<br>den Vers<br>versend<br>Bestellu<br>Hinweis: Die<br>Versanddiens<br>gespeichert. | Sie die Sendungsnummer und<br>sanddienstleister ein und<br>en Sie die gesamte<br>ng.<br>Sendungsnummer und der<br>stleister werden nach Eintragung automatisch |
|--------|----------------------------------------------------------------------------------------------------|----------------------------------------------------------------------------------------------------|-------------------------------------------------------------------|---------------------------------------------------------------------------------------------|----------------------------------------------------------------------------------------------------|
| Rec    | hnungsadresse                                                                                                    | Liefe                                                                                                    | eradresse 🕕                                                       | Sendungsda                                                                                  | ten 🚹 🚽                                                                                                    |
| Clau   | dia Mustermann                                                                                                    | Claudi                                                                                                    | a Mustermann                                                      | Sendungsnumme                                                                               | er -                                                                                                    |
| 2009   | 9 Hamburg                                                                                                    | 20099                                                                                                    | Hamburg                                                           | 1232324343423                                                                               | 34                                                                                                    |
| DE - I | Deutschland                                                                                                    | DE - De                                                                                                    | eutschland                                                        | DHL                                                                                         | *                                                                                                    |
| A      | rtikelstatus                                                                                                    | Artikel                                                                                                    |                                                                   | BESTELLUI                                                                                   | NG VERSENDEN<br>Preis                                                                                                    |
|        |                                                                                                    |                                                                                                    |                                                                   |                                                                                             |                                                                                                    |
|        | ANGENOMMEN V                                                                                                    | Damen Kleid ABAZIN aus Bio-Baumwolle - GOTS zertifiz<br>MELAWEAR<br>Lieferzeit: in ca. 1-3 Werktagen                                                  | ziert – L, SCHWARZ                                                | 3977                                                                                        | 99,90 €                                                                                                    |
| -      | ANGENOMMEN                                                                                                    | Damen Strickpullover SEEMA - Fairtrade Cotton & GOTS                                                                                                  | zertifiziert – S, TÜRKIS                                          | 4888                                                                                        | 79,90 €                                                                                                    |
|        | STORNIERT DURCH HÄNDLER                                                                                           | MELAWEAR<br>Lieferzeit: in ca. 1-3 Werktagen                                                                                                    |                                                                   |                                                                                             |                                                                                                    |
|        | RETOURE ANGEKOMMEN                                                                                                | Versand                                                                                                    |                                                                   |                                                                                             | 1,00 €                                                                                                    |
|        | VERSENDET                                                                                                    | Oder versenden Sie im                                                                                                    |                                                                   |                                                                                             | 180.80 €                                                                                                    |
|        |                                                                                                    | Ausnahmefall einzelne Poste                                                                                                    | n.                                                                |                                                                                             |                                                                                                    |
|        |                                                                                                    |                                                                                                    |                                                                   |                                                                                             |                                                                                                    |

### 

### Bestellung wird von Ihnen versendet

- Die Kund:innen erhalten eine Versandbestätigung mit der Sendungsverfolgung per E-Mail (Wichtig: Dazu muss die Sendungsnummer vor Eintragung des Versands hinterlegt und alle Posten als versendet markiert werden).
- Die Auszahlung an Ihr Avocadostore Stripe-Konto erfolgt.
- Achtung: Bestellungen, bei denen der Status nicht auf versendet gesetzt wurde, werden nach 85 Tagen automatisch als Händlerstorno gebucht – auch wenn Kund:innen den Artikel tatsächlich erhalten haben. Sie erhalten somit keine Auszahlung Ihrer Umsätze.

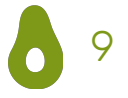

## II. Retoureabwicklung

# Bitte verbuchen Sie die Retoure bei einer Rücksendung zeitnah nach Ankunft im Lager.

Die Retoure kann von Kund:innen angekündigt werden. Der Status steht dann bei den entsprechenden Posten auf

RETOURE ANGEMELDET  $\mathbf{\nabla}$ 

| Artikelstatus           | Artikel                                                   | Wichtig: Nicht alle Kund:innen melden eine Rück | <sendung preis<="" th=""></sendung>                                                         |  |
|-------------------------|-----------------------------------------------------------|-------------------------------------------------|---------------------------------------------------------------------------------------------|--|
| VERSENDET V             | Damen Sneakers in all black von MELAWEAR - Go<br>MELAWEAR | dennoch nach Ankunft im Lager verbucht werde    | ngs<br>en. <sup>89,90 €</sup>                                                               |  |
| ANGENOMMEN              | Lieferzeit: in ca. 1-3 Werktagen                          |                                                 | Eine Retoure kann erst <mark>48 h</mark>                                                    |  |
| STORNIERT DURCH HÄNDLER | MELAWEAR<br>Lieferzeit: in ca. 1-3 Werktagen              | na<br>Ve                                        | nach Eintragung des<br>Versands und nur <mark>90 Tage</mark><br>nach Bestelleingang gesetzt |  |
| RETOURE ANGEKOMMEN      | Versand                                                   | na                                              |                                                                                             |  |
| VERSENDET               | Gesamtbetrag                                              | We                                              | erden.                                                                                      |  |
|                         | Bitte verbuchen Sie die R                                 | etoure So                                       | ollte es Ihnen im Einzelfall                                                                |  |
|                         | im Lager, damit die Rücke<br>rechtzeitig erfolgen kann.   | erstattung tei<br>ko                            | chnisch nicht möglich sein,<br>ne Retoure zu verbuchen,<br>ntaktieren Sie bitte             |  |

### Retoure wird von Ihnen bestätigt

- Die Kund:innen erhalten eine Bestätigung mit der Ankündigung der Rückzahlung per E-Mail.
- Die Rückerstattung an die Kund:innen erfolgt automatisch.
- Ihr Stripe-Konto wird mit dem Wert der retournierten Artikel belastet und wir erstatten Ihnen die Provision für die entsprechenden Artikel zurück.
- Der Bestand erhöht sich automatisch um die Anzahl der retournierten Artikel.

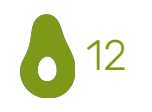

III. Sonderfälle bei der Bearbeitung von Bestellungen

# Sie können eine Bestellung nicht liefern? Bitte markieren Sie in diesem Fall die Bestellung zeitnah nach Bestelleingang als *Händlerstorno*.

Ein Storno erfolgt im Normalfall direkt nach dem Zahlungseingang oder spätestens nachdem die Bestellung angenommen wurde. Im Ausnahmefall kann ein Händlerstorno aber auch noch nach dem eingetragenen Versand verbucht werden.

Artikelstatus

UNBEARBEITET V

STORNIERT DURCH

Bestellung stornieren Achtung: Wenn Sie eine Bestellur

BESTELLUNG STORNIER

Bestellung.

ANGENOMME

| lfall<br>gang          | termann           | Bestelldatum: 09.11.2022, 10:03                                                  | Zahlungseingang: 0                                  | 19.11.2022, 10:03                                               |   | Status: Unbearbeit<br>BESTELLUN                             | et<br>IG ANNEHMEN |
|------------------------|-------------------|----------------------------------------------------------------------------------|-----------------------------------------------------|-----------------------------------------------------------------|---|-------------------------------------------------------------|-------------------|
| e<br>rde.<br>h<br>sand |                   |                                                                                  | Liefer<br>Claudia<br>Avocado<br>20099 H<br>DE - Deu | radresse ()<br>Mustermann<br>ostraße 13<br>Hamburg<br>utschland |   | Sendungsdat<br>Sendungsnummer<br>Dienstleister<br>BESTELLUN | ten i             |
|                        |                   | Artikel                                                                          |                                                     |                                                                 |   | SKU                                                         | Preis             |
|                        |                   | Damen Kleid ABAZIN aus Bio-Bau<br>MELAWEAR<br>Lieferzeit: in ca. 1-3 Werktagen   | mwolle - GOTS zertifizio                            | ert – L, SCHWARZ                                                |   | 3977                                                        | 99,90 €           |
| ÄNDLER                 |                   | Damen Strickpullover SEEMA - Fai<br>MELAWEAR<br>Lieferzeit: in ca. 1-3 Werktagen | rtrade Cotton & GOTS z                              | zertifiziert – S, TÜRKIS                                        |   | 4888                                                        | 79,90€            |
| IMEN                   |                   | Stornieren Sie                                                                   | einzelne                                            | Posten.                                                         |   |                                                             | 1,00 €            |
|                        |                   | Gesamtbetrag                                                                     |                                                     |                                                                 | J |                                                             | 180,80 €          |
| ng stornieren, fä      | illt trotzdem die | Oder storniere<br>die gesamte                                                    | n Sie                                               |                                                                 |   |                                                             |                   |

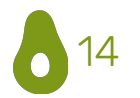

### Händlerstorno wird von Ihnen verbucht

- Die Kund:innen erhalten eine E-Mail mit der Information, dass der gewünschte Artikel nicht mehr lieferbar ist.
- Die Rückerstattung an die Kund:innen erfolgt automatisch.
- Sie erhalten keine Auszahlung Ihres Umsatzes. Sofern Sie den Versand schon eingetragen und die Bestellung erst nachträglich storniert haben, wird Ihr Konto wieder mit dem Kaufbetrag der stornierten Artikel belastet.
- Wenn Sie eine Bestellung stornieren, fällt trotzdem die festgelegte Provision an.
- Wir gehen davon aus, dass der bestellte Artikel nicht mehr verfügbar ist und der Bestand sinkt automatisch auf 0.

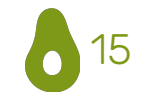

### Sie wollen Kund:innen aus einem außerordentlichen Grund Geld erstatten? Bitte verbuchen Sie in diesem Fall eine Sondererstattung.

| Artikel                                                                                                    |                                                                                             | Preis                                                                                                    |
|----------------------------------------------------------------------------------------------------|---------------------------------------------------------------------------------------------|----------------------------------------------------------------------------------------------------|
| RETOURE AUFGEGEBEN ▼ 1 x Rucksack aus Papier, ro<br>Lieferzeit: in ca. 1-3 Werkta                                                                                                    | <mark>bust, wasserfest &amp; vegan Rolltop (von PAPERO)</mark> — 18 L, Cougar, braun<br>gen | Einzelpreis: 79,50 €<br>SKU: 0714637163501_av                                                                                                    |
| 1. Geben Sie den entsprechenden Betrag eir                                                                                                    | sserfest & vegan Rolltop (von PAPERO) – 13 L, Cougar, grau                                  | Einzelpreis: 79,80 €<br>SKU: Rucksack_cougar_grau_mini_av                                                                                                    |
| 2. Wählen Sie einen Grund aus.                                                                                                    |                                                                                             | 0,00 €                                                                                                    |
| 3. Drücken Sie auf <i>Hinzufügen</i> .                                                                                                    |                                                                                             | 159,30 €                                                                                                    |
| Sondererstattungen<br>Hier können Sie dem Kunden zusätzlich Geld erstatten, z.B. bei Reklamationen oder Sonderfäll<br>0.00≥€<br>✓ Grund<br>Reklamation<br>Paket verloren<br>Kulanzzahlung<br>Rückporto<br>Babatt wegen Lieferve | n. Für eine reguläre Retoure oder Stornierung nutzen Sie bitte die gewo                     | Hierbei handelt es sich um eine außerordentliche<br>Erstattung, die abseits aller regulären Zahlungsflüsse<br>erfolgt. Gründe für eine Sondererstattung sind zum<br>Beispiel der Verlust eines Pakets beim Hin- oder |
| falsch berechnete Ver<br>Falschlieferung<br>Preisdifferenz                                                                                                    | sandkosten                                                                                  | Kuckversand oder eine Kulanzzahlung gegenüber<br>Kund:innen (z.B. im Falle einer Reklamation).                                                                                                    |
| © 2009-2022 Avoca                                                                                                    | essum · AGB · Datenschutz                                                                   | - Avocadostore.de                                                                                                    |

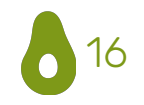

### Sondererstattung wird durch Sie eingetragen

- Die Kund:innen erhalten eine E-Mail mit dem von Ihnen eingetragenen Grund für die Sondererstattung. Wir bitten die Kund:innen um Bankdaten, da eine Sondererstattung außerhalb der normalen Zahlungsflüsse erfolgt.
- Sobald wir die Bankdaten erhalten haben, erfolgt die Rückerstattung an die Kund:innen und wir belasten Ihr Stripe-Konto mit dem entsprechenden Betrag.

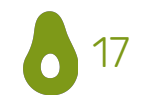

### IV. Allgemeine Hinweise

### Allgemeine Hinweise

- Jede Statusänderung hat Folgen passen Sie den Status also bitte immer mit Bedacht an.
- Zusätzlich zur manuellen Datenpflege gibt es die Option eines automatisierten Bestellexports und Sendungsdatenimports. Falls Sie diese Option nutzen möchten, finden Sie hier die entsprechenden Anweisungen im Shop-Backend:

<u>Sendungsdatenimport</u>

<u>Bestellexport</u>

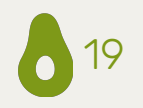

Sie haben noch offene Fragen zur Bestellabwicklung?

### Kontaktieren Sie uns gerne unter **shop@avocadostore.de**

Bei Fragen zu konkreten Bestellungen kontaktieren Sie bitte unseren Kundenservice unter support@avocadostore.de

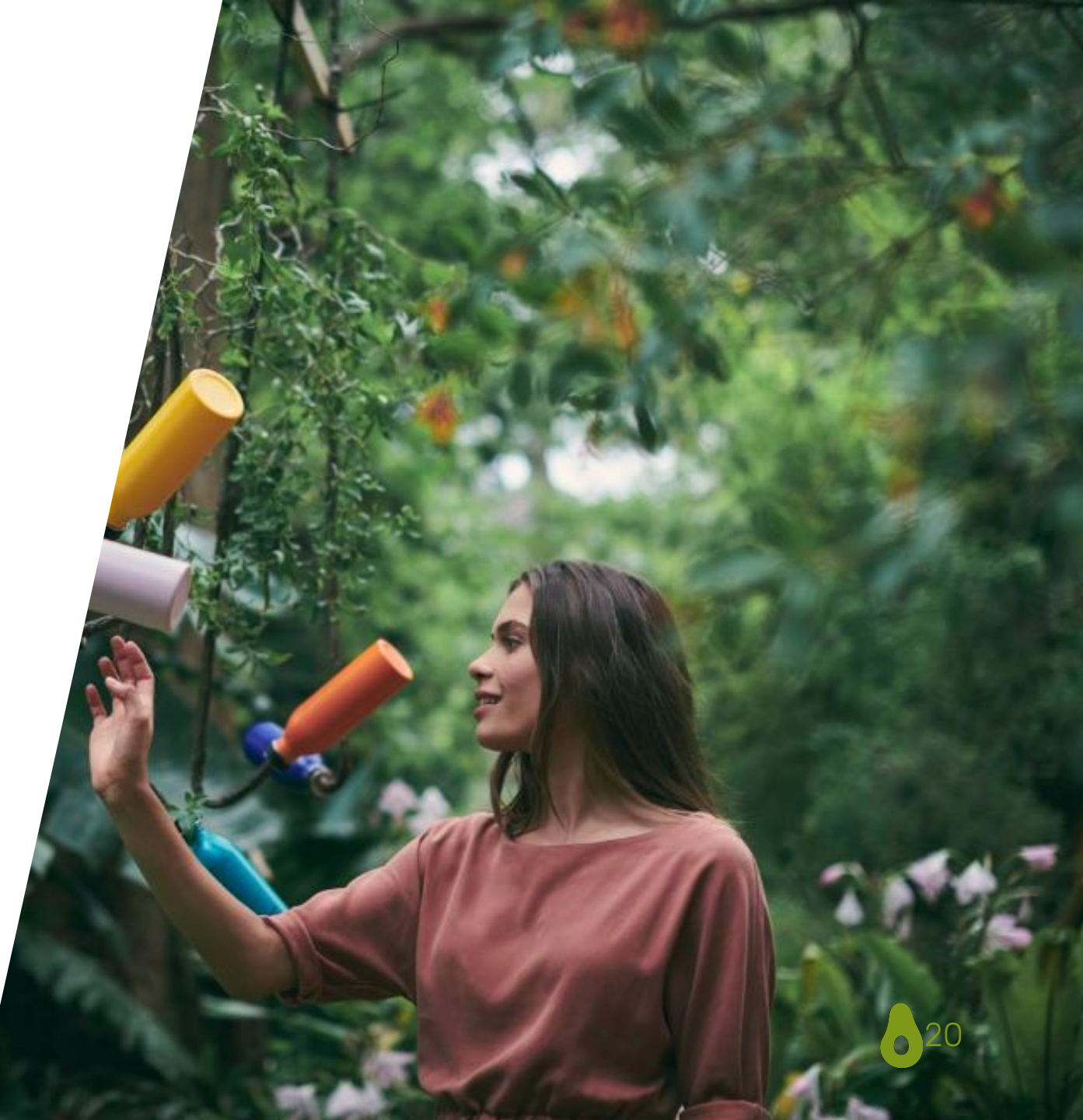